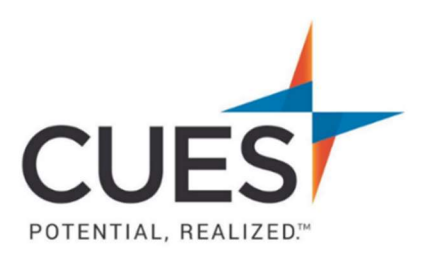

## **Company Admin How-to Document**

## Adding Members to an Unlimited/Unlimited+ Membership

Purpose: To add individuals already in the CUES system to a group membership. This process will trigger a welcome email from CUES to everyone added to the membership. \*This process is for CUES group membership <u>company admins only</u>.

**Process:** This process is to be completed once an individual is added to the CUES system. To add someone to the system, please see the <u>CUES Member Help Center</u> guide 'Creating a New Account'.

1. Once you are logged in to cues.org, you'll be in the myCUES Dashboard. From here, click 'Manage My Account'.

2. Now, scroll down to the 'Manage Membership Access' section and click 'Add/Remove Membership Access'.

| This :  | section is for Company Administrators Only!                                              |
|---------|------------------------------------------------------------------------------------------|
| In this | section you may add, update, or remove staff from our database and grant them            |
| access  | s to membership. The person must be added to the database before they can be             |
| grante  | d access to membership. We recommend that admins review and update this                  |
| inform  | ation annually to ensure that only current employees and board members are               |
| receivi | ng CUES access through your organization. This section is for company                    |
| admini  | strators only!                                                                           |
| Comp    | pany Profile Management                                                                  |
| Add/F   | Remove/Update Database                                                                   |
| Check   | here to ensure that your staff/board contact is in the database. You must add them to    |
| the dat | tabase before you grant them membership. You can also download your current              |
| roster  | of staff/board contacts in this section. This section does not grant or verify access to |
| the me  | mbership.                                                                                |
| Add/F   | Remove Membership Access                                                                 |
|         | ership or manazine subscriptions for your staff                                          |

This page will list all current members included in your membership. To add someone who is not yet a member, click the plus sign (+) under 'Add/Remove'.
\*This first section is for staff, if you need to add a board member scroll down to CU Board/Volunteer section and follow the same steps.

| Membership : CUES<br>Relationship : CU Staff            | Included with Membership : Unlimited<br>Maximum Slots Allowed : Unlimited |            |  |  |  |
|---------------------------------------------------------|---------------------------------------------------------------------------|------------|--|--|--|
| Add/Remove                                              | <u>Member</u> <sub>ki</sub> ↑                                             | Start Date |  |  |  |
| 0                                                       | - empty included slot -                                                   |            |  |  |  |
| ۰                                                       | Alyssa Hulka                                                              | 08/18/2021 |  |  |  |
| 0                                                       | Art Chamberlain                                                           | 10/22/2020 |  |  |  |
| Membership : CUES<br>Relationship : CU Board/Volunteers | Included with Membership : Unlimited<br>Maximum Slots Allowed : Unlimited |            |  |  |  |
| Add/Remove                                              | Member                                                                    | Start Date |  |  |  |
| 0                                                       | - empty included slot -                                                   |            |  |  |  |
| •                                                       | Cheshire Cat                                                              | 06/30/2020 |  |  |  |
| ۰                                                       | Clarabelle Cow                                                            | 06/30/2020 |  |  |  |

## Current Membership Relationships

4. A new list will appear with everyone on file at CUES for your credit union. The last column, 'Already a Member?' will indicate who current members are. To add a new member, click the check box next to their Customer ID, you may select multiple at a time (please only do staff at one time, and board at another).

| Selected 🔶 | Customer ID | Name            |         | State | Postal Code | Already<br>Member? |
|------------|-------------|-----------------|---------|-------|-------------|--------------------|
|            | 1000159     | Dawn Abely CUDE | Madison | СТ    | 06443-3300  | Yes                |
|            | 1091608     | Temp Account    | Madison | WI    | 53708-0167  | Yes                |
|            | 1078471     | Lynn Anderson   | Madison | WI    | 53708-0167  | Yes                |
|            | 1078493     | Karen Bankston  | Eugene  | OR    | 97402-4031  | No                 |
|            | 1078553     | Worker Bee      | Madison | WI    | 53708-0167  | Yes                |

5. Once you have selected everyone to add to the membership, select the correct Relationship Type (CU Staff for staff members and CU Board/Volunteers for board members). Then, click Add to Membership.

|                                  | Relationship Type *             |        | Relationship Type *      |                                           |
|----------------------------------|---------------------------------|--------|--------------------------|-------------------------------------------|
|                                  | CU Staff                        | *      | CU Staff                 | •                                         |
|                                  | CU Staff<br>CU Board/Volunteers | _      | Add to Membershi         | ip                                        |
|                                  |                                 |        |                          |                                           |
|                                  | PO Box 14                       | 167 Ma | dison, WI 53708          |                                           |
| <pre> Email: cues@cues.org</pre> | Phone: US: 608.27               | 1.2664 | or <u>800.252.2664</u> , | , opt. 2; Canada Tel: <u>604.347.7097</u> |